# エ程s' ワンポイントアドバイス

## Q: 工程の重要なイベントの表現方法を知りたい。

▶ 今回は「工程の重要なイベントをマイルストーンとして設定する」についてレクチャーします。

マイルストーンは、工程内の節目となる重要なイベント(検査や納期など)を指しますが、工程's ではマイルスト ーンエリアに表示することができます。マイルストーンエリアは常に工程's 画面の上部に常に表示されるので、 重要なイベントを確認しながら工程を作成できます。

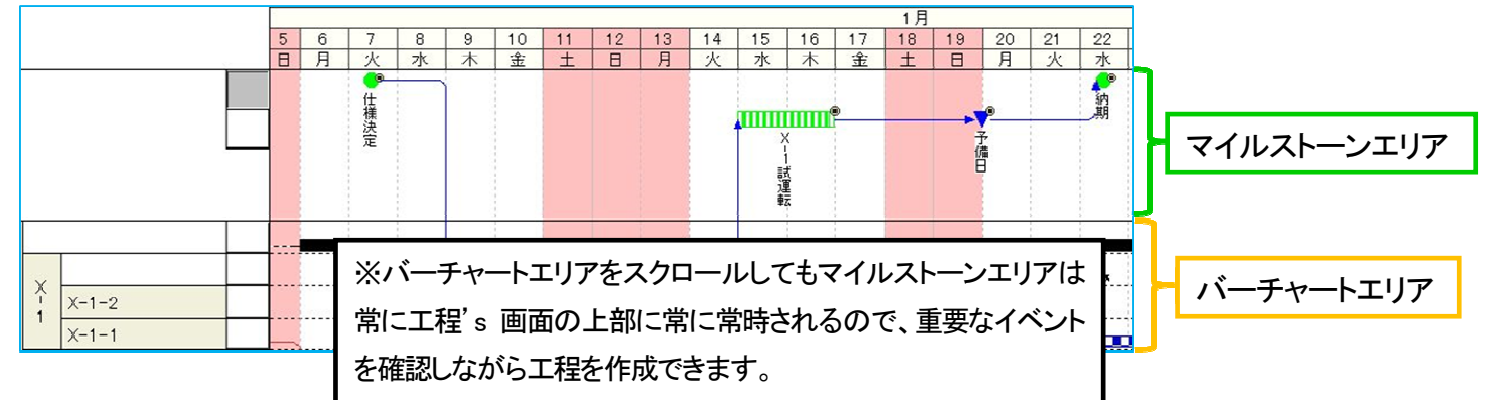

### A : 操作方法

### ◆ マイルストーンエリアを表示して、マイルストーンを作成しましょう。

<操作>

#### ① マイルストーンエリアを表示する。

[表示]メニュー>[マイルストーン]をクリックします。

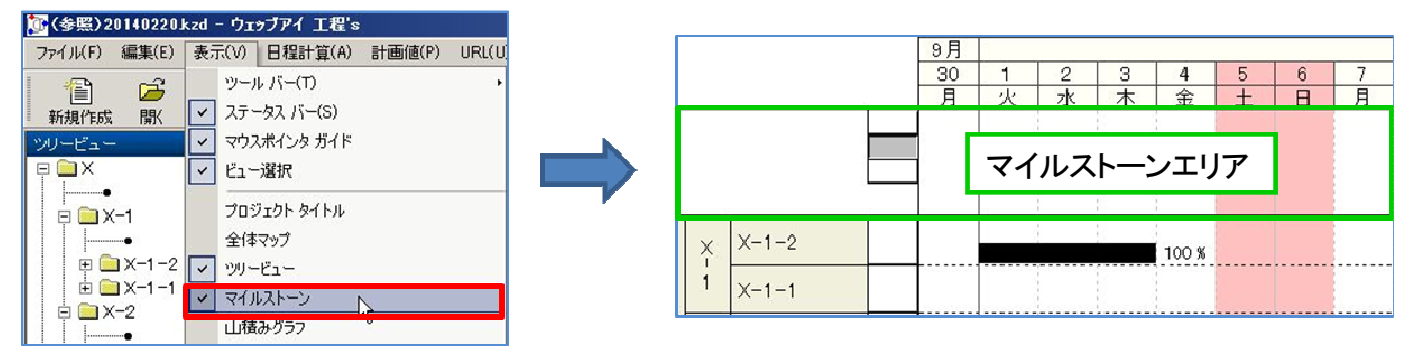

#### ② マイルストーンを作成する。

作業バーを作成する時と同じようにマイルストーンエリア行上でドラッグするとマイルストーンを作成できま す。マイルストーンは自動的に ID、名称が表示されますが、バーの名称変更と同じように、マイルストーンを ダブルクリックしてプロパティから名称変更することができます。

マイルストーンも作業バーと同じように期間変更、移動、コピー、コンストレイントの編集が可能です。

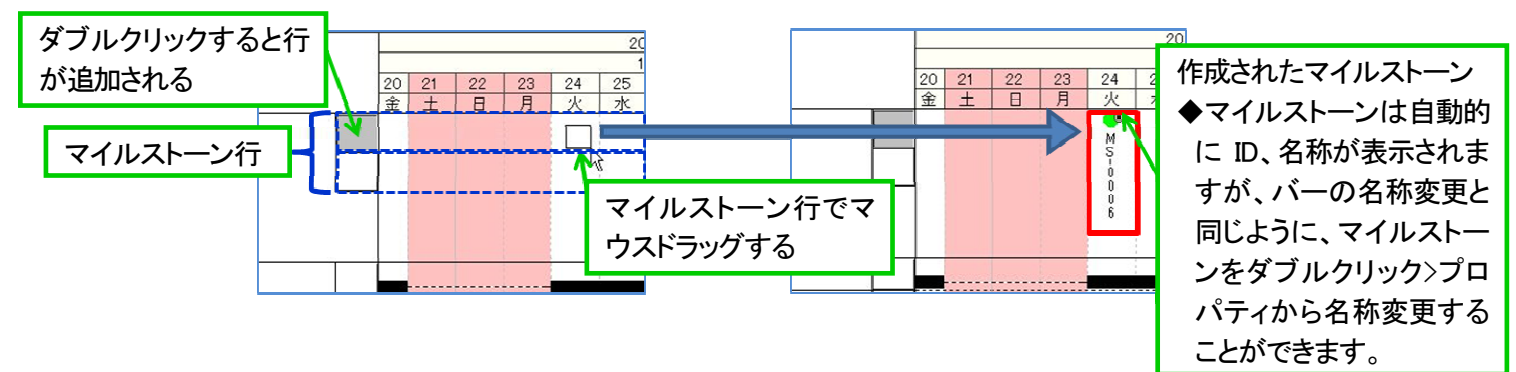

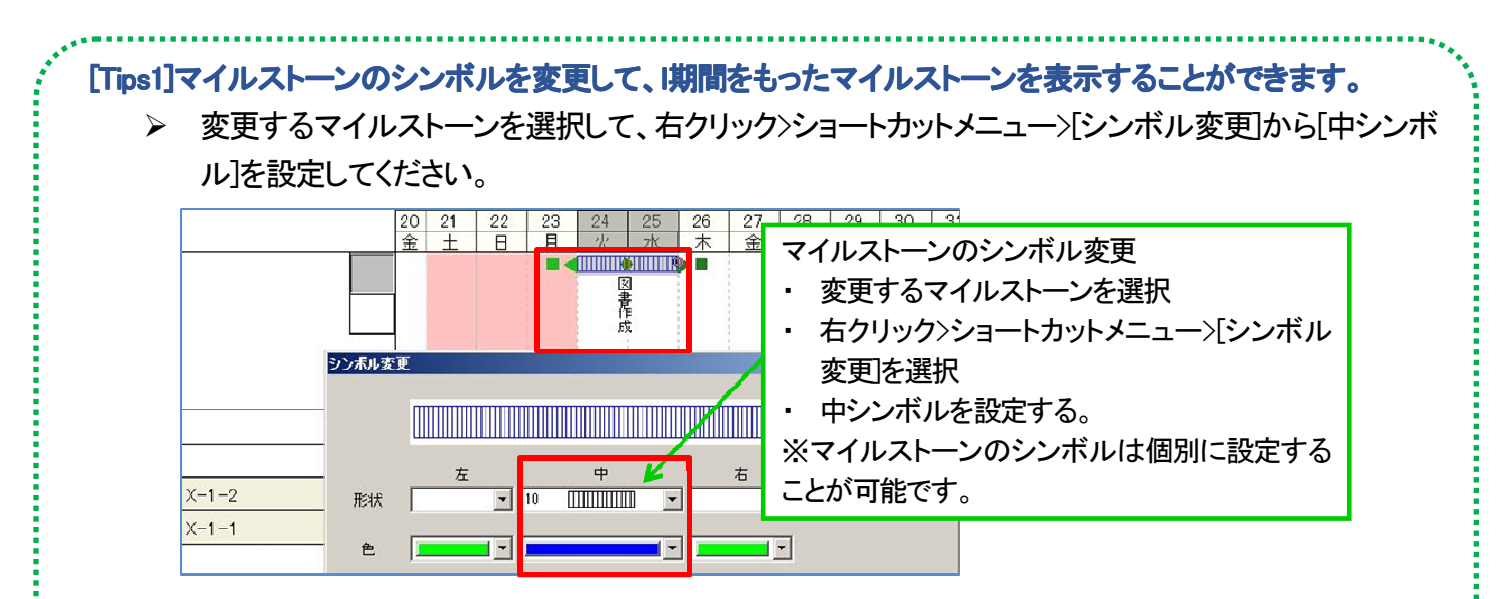

#### [Tips2]マイルストーンの D や名称は横書き表示することができます。

▶ [表示]メニュー>[バーレイアウト変更]>[マイルストーン]タブで、1 段目に「最新バー」と「名称」を設定してください。(2 段目以降は設定なし)

|                                | 同心(%)                     | バーの種類 | 邛            | (目1                  | 項目2        | 項目3              |
|--------------------------------|---------------------------|-------|--------------|----------------------|------------|------------------|
| 1段め                            | 100                       | 最新バー  | ▼][名称        | •][                  |            | *                |
| 2段め                            | lí.                       |       | •            | •                    |            | *                |
| 3段め                            |                           |       | -            |                      |            | ×                |
| 殺め                             | l                         |       |              | Ψ.                   | -          | +                |
| 5段め                            |                           | ] [   |              |                      | *          | *                |
| 付フォー<br><ul> <li>回日</li> </ul> | ⊽9⊦<br>©.                 | 月/日   |              |                      | 1          | OK +07211        |
| 付フォー<br>0日                     | ⊽ット<br>⊙.<br>23 24        | 月/日   | 27 //-       | レイアウト変更機能            | ет.        | ОК <b>+</b> еуъи |
| 付フォー<br>日                      | マット<br>〇.<br>23 24<br>月 火 | 月/日   | 27<br>金<br>城 | レイアウト変更機能<br>き設定した場合 | е <b>с</b> | ОК <b>+</b> еУъи |